## ZEISS Elta R Series Elta R50

## Procedure

- 1. Turn on the instrument
- 2. Level the instrument
- 3. On your instrument press SHIFT + MENU to open the main menu
- 4. Press the down arrow to highlight "5 Setting Interface" then press YES
- 5. Verify that the communication parameters match the following:

```
0 Recording OFF

1 Format REC 500

2 Parity none

3 Baudrate 9600

4 Protocol REC 500

5 Position C 11

6 Position P 16

7 Position I 1

8 T-O REC ON NO

9 PC-Demo OFF
```

- 6. Press ESC to go back to the main menu
- 7. Press ESC to go back to the measure screen
- 8. In FieldGenius start or open an existing project. Press the Main Menu button → Settings → Instrument Settings. On the Instrument Settings screen, select **Total Station**.
- 9. Match the following on the Model and Communication screen.

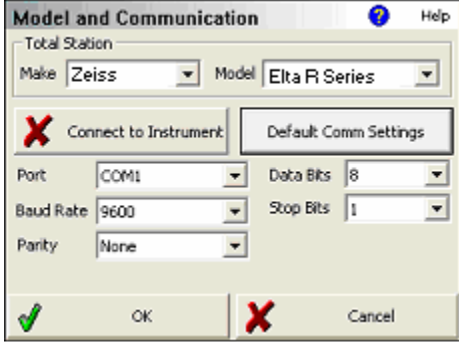

10. Specify the EDM settings you want to use on the EDM Settings screen.

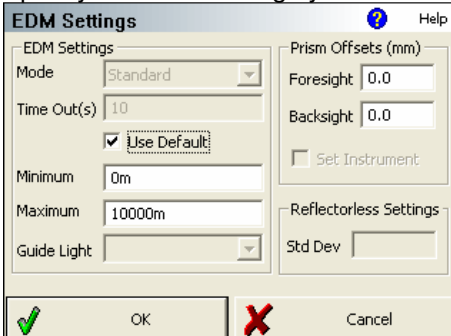

11. Specify the tolerances you want to use on the Tolerance Settings screen.

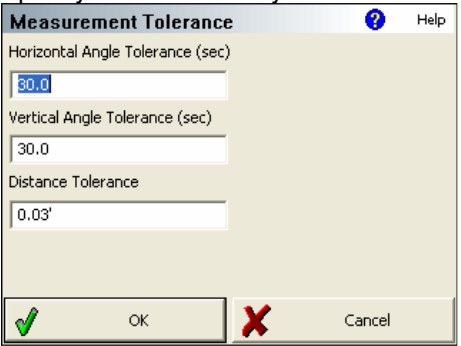

12. There is nothing to set on the Search Settings screen.

| Search Settings 💡 Hel |           |   |         |  |  |  |
|-----------------------|-----------|---|---------|--|--|--|
| Search Mode           | None      |   | Ŧ       |  |  |  |
| Search Window Range   |           |   |         |  |  |  |
| Horizontal            | 30°00'00" |   | Manauna |  |  |  |
| Vertical              | 30°00'00" |   | measure |  |  |  |
| Search Window Center  |           |   |         |  |  |  |
| Horizontal            | 0°00'00"  |   | Meacure |  |  |  |
| Vertical              | 90°00'00" |   | modsaro |  |  |  |
|                       |           |   |         |  |  |  |
| <b>v</b>              | ок        | X | Cancel  |  |  |  |

13. There is nothing to set on the Radio Configuration screen.

| Radio Configuration 😗 🕒                                  |                           |        |  |  |
|----------------------------------------------------------|---------------------------|--------|--|--|
| Connection<br>© Direct<br>© Radio                        | C RC-2                    |        |  |  |
| Settings<br>Channel<br>Station Address<br>Remote Address | v       v       v       v |        |  |  |
| <b>√</b> 0                                               | < 🗙                       | Cancel |  |  |

14. There is nothing to set on the Check Level screen.

| Check Level                               | (        | Help |  |  |  |  |
|-------------------------------------------|----------|------|--|--|--|--|
| 🔲 Calibrate instrument.                   |          |      |  |  |  |  |
|                                           |          |      |  |  |  |  |
| Cross Inclination:<br>Length Inclination: |          |      |  |  |  |  |
|                                           | V Carr   | -al  |  |  |  |  |
| W OK                                      | i 🦰 Cano | .61  |  |  |  |  |

15. Switch back to the Model and Communication screen. Press the Connect to Instrument button and if you successfully connect you will see a green check mark. Have fun!